# Overview of GATS Load Data for NJ Electricity Suppliers

NJ RPS Compliance Coordination Meeting July 2020

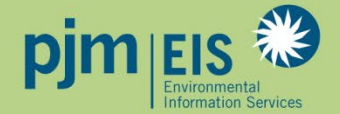

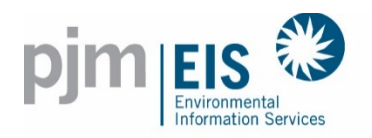

# Certificate Creation Process (effective October 2019)

| First<br>of the month                                  | 6 <sup>th</sup> – 10 <sup>th</sup><br>business day<br>of the month | 7 days<br>before last<br>business dav | <b>Last Business Day</b><br>of the Month                                                                                                    |
|--------------------------------------------------------|--------------------------------------------------------------------|---------------------------------------|----------------------------------------------------------------------------------------------------|
| All production<br>estimate<br>systems are<br>processed | PJM Settlements<br>Data is loaded<br>into GATS                     | of the month<br>TPR window<br>closes  | <ul> <li>All Point generators and remaining<br/>validated systems are processed</li> <li>Load obligations are processed</li> <li>Billing is processed</li> </ul> |
|                                                        | •                                                                  |                                       |                                                                                                    |
|                                                        | Daily Certifica                                                    | tion Creation – 5                     | Day Delay                                                                                                    |

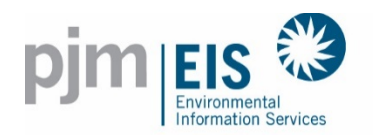

# Market Settlements Load Data in GATS

- Load data is received in GATS monthly, approximately six business days after the month ends
- Load value received is the scheduled Retail Load Responsibility (RLR) InSchedule in MWh. It does <u>not</u> include transmission losses
- Load data is viewable in GATS during the Account Holder Review Period
- Retail Load Serving Entities in GATS are billed monthly by PJM EIS based on MWhs of load served
- Small LSE's (<100,000 MWhs of load per year) are not billed based on load served
- Invoices are now viewable in GATS: Accounts > GATS Invoices
- Effective with the June 2019 data, load reconciliations from PJM will be available in GATS
- Original Load values will be displayed in GATS as before, but load will be processed on a twomonth lag in order to include Reconciliations
- Billing will still occur based on the original, unreconciled load values

Implemented – April 2019 BUT not effective until September 2019

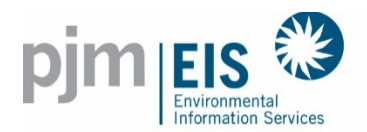

## Viewing Markets Settlements Load Data in GATS

|                           | Genera          | tion A   | ttribute 1.   | Fracking S | System            |                    |          |                 |              |             |               |          |                   |                      |       |     |      |                  |   |
|---------------------------|-----------------|----------|---------------|------------|-------------------|--------------------|----------|-----------------|--------------|-------------|---------------|----------|-------------------|----------------------|-------|-----|------|------------------|---|
| Accounts                  | Assets          | (        | Certificates  |            | Obligations       | Reports            |          | т               | raining      |             |               |          |                   |                      |       |     |      |                  |   |
|                           |                 |          |               | The o      | deadline for gene | eration entry this | month is | 7/29/2          | 016 12:      | :00 AM      |               |          |                   |                      |       |     |      |                  |   |
| Unprocessed Activity (MW  | Accou<br>Vh)    | int Sumn | nary          |            |                   | Certificates       |          | Inb             | DX           |             |               | 0        |                   |                      |       |     |      |                  |   |
| Generation                | <u> </u>        | 00 Load  | d             | _          | <u>19,341</u>     | Obligations        |          |                 |              |             |               | Q        |                   |                      |       |     |      |                  |   |
| Imports                   |                 | 0 Exp    | orts          |            | Q                 |                    |          | Outl            | oox          |             |               |          |                   |                      |       |     |      |                  |   |
| Account Activity          |                 |          |               |            |                   | Curtificates       |          |                 |              |             |               | <u>0</u> |                   |                      |       |     |      |                  |   |
| Certificates              |                 | Obl      | igations      |            |                   | Obligations        |          |                 |              |             |               | <u>0</u> |                   |                      |       |     |      |                  |   |
| Active                    |                 | Tra      | insferred In  |            | 0                 |                    |          |                 |              |             |               |          |                   |                      |       |     |      |                  |   |
| CEPS                      |                 | Ira      | insferred Out |            | 0                 |                    |          |                 |              |             |               |          |                   |                      |       |     |      |                  |   |
| On Bulletin Board         |                 |          |               |            |                   |                    | MS       | ET Loa          | d Dat        | a           |               |          |                   |                      |       |     |      |                  |   |
| Builetin Board Purchases  |                 | _        |               |            |                   |                    |          |                 |              |             |               |          |                   |                      |       |     |      |                  |   |
| In Dotail LSE             |                 |          |               |            |                   |                    | Posu     | lte 🛲 👅         | Poset        | Show E      | old Chooser   |          |                   |                      |       |     |      |                  |   |
| Subaccounts               |                 | In F     | Retail LSE    |            |                   |                    | Resu     |                 | Reset        | SHOWT       | ela chooser   |          |                   |                      |       |     |      |                  |   |
| Certificate Total         | ,               | Sub      | baccounts     |            |                   |                    |          | _               |              |             |               | Note:    | Click on a headir | ng label to sort the | data. |     |      |                  |   |
|                           |                 | Ob       | ligation Tota | al         |                   |                    |          | ♥ <u>Create</u> | Filter       |             |               |          |                   |                      |       |     |      |                  |   |
|                           | Deta            |          | ubaaaaunta S  | ummon      |                   |                    |          | Drag a co       | olumn head   | der here to | group by that | t column |                   |                      |       |     |      |                  |   |
|                           | Reta            | ILSE SU  | ibaccounts o  | ounnary    |                   |                    |          | Month           | 💌 Sta        | ite 🔽       | Zone          |          | Electrical Load   | Pumping Loa          | t 🔽 t | MMA | A    | ljusted Load 🛛 🔄 | 5 |
| Load data in GATS might n | ot match your a | ctual RP | S obligation  |            |                   |                    |          |                 | 7            | (           | ?             | 9        |                   | 9                    | Ŷ     |     | 9    | 1                | 2 |
| Retail LSE Subaccounts Na | ame             | State    | Zone          | Default    | Certificates      | Obligations        |          | 06/2016         | NJ           |             | AECO          |          | 1,52              | 27.00                | 0.00  |     | 0.00 | 1,527.0          | ) |
| Default                   |                 | NJ       | AECO          | Yes        | <u>0</u>          | <u>6,448</u>       |          | 06/2016         | NJ           |             | JCPL<br>PSEG  |          | 4,91              | 13.00                | 0.00  |     | 0.00 | 4,913.0          | 3 |
| Default                   |                 | NJ       | JCPL          | Yes        | <u>0</u>          | 37,252             |          | Total           |              |             |               |          | 19,34             | 1.00                 | 0.00  |     | 0.00 | 19,341.0         | 5 |
| Default                   |                 | NJ       | PSEG          | Yes        | <u>0</u>          | <u>114,858</u>     |          | Page 1 o        | f 1 (3 items | s) < [1]    | Page siz      | ze: 50   |                   |                      |       |     |      |                  | 1 |
| Default                   |                 | NJ       | RECO          | Yes        | <u>0</u>          | Q                  |          |                 |              |             |               |          |                   |                      |       |     |      |                  |   |

Load data in GATS might not match your actual RPS obligation!!!

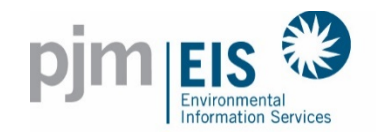

- 1. Select Reports > My Reports > My RPS Compliance report
- 2. Enter RPS Load and click "Save"

| pjm                   |           | al<br>Services     | Gen    | eration Attrib      | ute Tr  | racking Syster | n                  |           |                      |        |            |              |             | Home          | Sign Ou    |
|-----------------------|-----------|--------------------|--------|---------------------|---------|----------------|--------------------|-----------|----------------------|--------|------------|--------------|-------------|---------------|------------|
| Accounts              |           | Asse               | ts     | Certifi             | ates    | Obligat        | ions               | Repor     | s                    | Traini | ng         |              |             |               |            |
| My RPS Compliance     | Suba      | account Details    | _      |                     |         |                |                    |           |                      |        |            |              |             |               |            |
|                       |           |                    |        | Му                  | RPS     | 6 Complian     | ce - NJ - Ju       | ın 20     | 15 - May 20          | )16    |            |              |             |               |            |
| Parameters            |           |                    |        |                     |         |                |                    |           |                      |        |            |              |             |               |            |
| State: NJ             |           | Complia            | nce Pe | eriod: Jun 2015 - M | ay 2016 | Go             |                    |           |                      |        |            |              |             |               |            |
| Results ன 🔚           | Reset     | Show Field Ch      | ooser  | ?                   |         |                |                    |           |                      |        |            |              |             |               |            |
|                       |           |                    |        |                     |         |                | Note: Click on a h | eading la | bel to sort the data |        |            |              |             |               |            |
|                       |           |                    |        |                     |         |                |                    |           |                      |        |            |              |             |               |            |
| Drag a column heade   | er here t | to group by that c | olumn  |                     | _       |                |                    | -         | Tatal Constitution   |        |            |              |             | T-4-1 C-4-E44 | _          |
| Account Name          |           | Name               |        | Zone Name           | GAT     | TS Load 📃 🚽    | RPS Load           | Delete    | for Subaccount       |        | NJ Solar < | NJ Class I 🚽 | NJ Class II | Used for RPS  | · <b>S</b> |
|                       | 9         |                    | 9      |                     | ♥       | 8              |                    | <u>.</u>  |                      | 9      | ♥          | <b>~</b>     |             |               | 8          |
|                       |           | Default            |        | AECO                |         | <u>6.448</u>   | 6,000              |           |                      | 0      | 0          | 0            | 0           |               | 0          |
|                       |           | Default            |        | JCPL                |         | <u>37.252</u>  | 37,000             |           |                      | 0      | 0          | 0            | 0           |               | 0          |
|                       |           | Default            |        | PSEG                |         | <u>114,858</u> | 115,000            |           |                      | 0      | 0          | 0            | 0           |               | 0          |
| Total                 |           |                    |        |                     |         | 158,558        |                    |           |                      | 0      | 0          | 0            | 0           |               | 0          |
| Page 1 of 1 (3 items) | < [1      | ] > Page size:     | 50     | ~                   |         |                |                    |           |                      |        |            |              |             |               |            |
|                       |           |                    |        |                     |         |                | Sa                 | ve Ca     | ncel                 |        |            |              |             |               |            |
|                       |           |                    |        |                     |         |                |                    |           |                      |        |            |              |             |               |            |
|                       |           |                    |        |                     |         |                |                    |           |                      |        |            |              |             | -             |            |

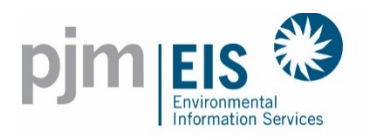

# NJ S/REC RETIREMENT PROCEDURE

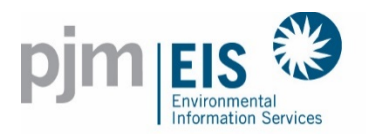

## **REC Retirements for NJ RPS**

1. Select REC Transfer from the Certificates Drop Down

| Accounts          | Certificates           |       | Obligations     | Reports |
|-------------------|------------------------|-------|-----------------|---------|
|                   | Certificate Management |       |                 |         |
|                   | Inbox/Outbox >         | punt  | Summary         |         |
| Unprocessed Acti  | View >                 |       |                 |         |
|                   | Standing Orders >      |       | Load            |         |
| Imports           | REC Transfer           | Q     | Exports         |         |
| Account Activity  |                        |       |                 |         |
| Certificates      |                        |       | Obligations     |         |
| Active            |                        | Q     | Transferred In  |         |
| CEPS              |                        | 4,768 | Transferred Out |         |
| On Bulletin Board |                        | 0     |                 |         |

NOTE: You can also initiate a single transfer from clicking on the REC numbers under CEPS or Active

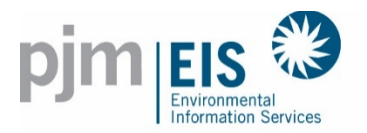

#### 2. Select Certificate Transfer Parameters for Reserve >> Click Next

(Note: Billable State, RPS Compliance Period and Retail LSE Subaccount are required for retiring for RPS)

| Certificate Transfer Parar                                                                              | meter Entry                                                                                                    |                                           |
|----------------------------------------------------------------------------------------------------|----------------------------------------------------------------------------------------------------|-------------------------------------------|
| Transfer certificates to                                                                                |                                                                                                    |                                           |
| Another Account Holder                                                                                  | Select an Account Holder                                                                                                    |                                           |
| O Retail LSE Subaccount                                                                                 | State     Select a State       RPS     Yes     No       Period     Select One                                                                                                    |                                           |
| ○ CEPS                                                                                                  |                                                                                                    |                                           |
| O Bulletin Board                                                                                        | NOTE: Your contact information will display on the bulletin board even if you have selected not to have your contact information                                                                                                    | n displayed on the Account Holder Report. |
| Reserve     Note: Transferring certificates     into the Reserve Subaccount     era certificates by the | ● Used by the Account Holder<br>for compliance with a state<br>Renewable Portfolio<br>Standard       Billable State       NEW JERSEY       ✓         Billable State       RPS Compliance Period       Jun 2019-May 2020 ✓       ✓         Retail LSE Subaccount       Default Zone: PSEG ✓                                                  |                                           |
| GATS Administrator.                                                                                     | Used by the Account Holder Environmental Claim                                                                                                    |                                           |
|                                                                                                    | claims or to take out of<br>circulation for environmental<br>benefits reasons                                                                                                    |                                           |
|                                                                                                    | Sold as a part of a retail<br>certificate-only product to an<br>end-use customer that does<br>not have a GATS account       Confirmation of Sale       Yes       No       Used by the Account Holder for an Energy C         Purchaser       State       Select a State       Yes       No       Used by the Account Holder for an Energy C | ertified Voluntary Market Sale            |
|                                                                                                    | Exported off-system to a third party in a region that does not have a compatible tracking system       Confirmation of Sale Yes No         Purchaser       State                                                                                                    |                                           |
|                                                                                                    | Exported to a compatible tracking system         Compatible Tracking System         Select a System           tracking system         Receiving Account Holder         Image: Compatible tracking System         Select a System                                                                                                    |                                           |
|                                                                                                    | Expired RECS removed from Expired Comments     circulation                                                                                                    |                                           |
|                                                                                                    | O Other Reservation Reason State Select a State                                                                                                    |                                           |
|                                                                                                    | O Used by the Account Holder<br>for compliance with a state<br>Zero Emission Standard     State     Select a State ▼       Reporting Period     Select a Period ▼                                                                                                    |                                           |
| From Reserve (Admin Only)                                                                               |                                                                                                    |                                           |
| O From SubAccount (Admin Only)                                                                          |                                                                                                    |                                           |
|                                                                                                    | Net                                                                                                    | t Cancel                                  |
|                                                                                                    |                                                                                                    |                                           |

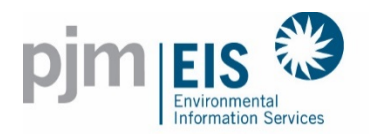

3. Select the RECs you wish to transfer by choosing Select ALL RECs, Select ALL Filtered RECS, or Select Individual RECS. >> Click Next

|                    | C Selection           | า                            |                                 |                |         |                        |                           |                                  |               |               |                   |          |               |   |                      |
|--------------------|-----------------------|------------------------------|---------------------------------|----------------|---------|------------------------|---------------------------|----------------------------------|---------------|---------------|-------------------|----------|---------------|---|----------------------|
|                    |                       |                              |                                 |                |         |                        |                           |                                  |               |               |                   |          |               |   |                      |
| Report P           | arameters             |                              |                                 |                |         |                        |                           |                                  |               |               |                   |          |               |   |                      |
| Total<br>Quantity: | 0                     | Available<br>Obligations: 43 | 3,842                           |                | S       | elect All RECs         | Select /                  | II Filtered RECs                 | Reset E       | atch Selectio | ins               |          |               |   |                      |
| Results            | 🚥 🔣 R                 | eset Show Fiel               | d Chooser                       |                |         |                        |                           |                                  |               |               |                   |          |               |   |                      |
| Note: Clic         | k on a heading lat    | el to sort the da            | ta.                             |                |         |                        |                           |                                  |               |               |                   |          |               |   |                      |
| ♥ Create           | Filter                |                              |                                 |                |         |                        |                           |                                  |               |               |                   |          |               |   |                      |
| Drag a co          | olumn header here t   | o group by that c            | olumn                           |                |         |                        |                           |                                  |               |               |                   |          |               |   |                      |
| Add<br>Batch       | Certificate<br>Folder | Unit ID 🚽                    | Facility Name 👻                 | Fuel<br>Type   |         | Loc<br>of<br>Generator | Month<br>of<br>Generation | Certificate<br>Serial<br>Numbers | Qty 💌         | REC<br>Create | Previous<br>Owner | Price 💌  | New<br>Jersey |   | NJ State<br>Number ▽ |
|                    |                       | 9                            | 0                               |                | 8       | ♥                      | 9                         | 9                                |               |               | 9                 | ° 🔹 🕈    |               | 8 |                      |
|                    |                       | NON0123456                   | SMITH - SMITH                   | Solar<br>Photo | voltaic | NJ                     | 05/2018                   | 0123456-7 to 1                   | 3             | 07/2018       | ACME, Inc         | \$227.00 | Solar         |   | NJ-123456-<br>SUN-1  |
|                    |                       | NON0123456                   | JOHNSON - JOHNSON               | Solar<br>Photo | voltaic | NJ                     | 05/2018                   | 0123456-7 to 1                   | 3             | 06/2018       | ACME, Inc         | \$227.00 | Solar         |   | NJ-123456-<br>SUN-1  |
|                    |                       | NON0123456                   | CLARK - CLARK                   | Solar<br>Photo | voltaic | NJ                     | 05/2018                   | 0123456-7 to 1                   | 1             | 06/2018       | ACME, Inc         | \$227.00 | Solar         |   | NJ-123456-<br>SUN-1  |
|                    |                       | NON0123456                   | CLARK - CLARK                   | Solar<br>Photo | voltaic | NJ                     | 05/2018                   | 0123456-7 to 1                   | 1             | 07/2018       | ACME, Inc         | \$227.00 | Solar         |   | NJ-123456-<br>SUN-1  |
|                    |                       | NON0123456                   | SolarPower - SolarPower         | Solar<br>Photo | voltaic | NJ                     | 05/2018                   | 0123456-7 to 1                   | 2             | 07/2018       | ACME, Inc         | \$227.00 | Solar         |   | NJ-123456-<br>SUN-1  |
|                    |                       | NON0123456                   | KENT - KENT                     | Solar<br>Photo | voltaic | NJ                     | 05/2018                   | 0123456-7 to 1                   | 1             | 07/2018       | ACME, Inc         | \$227.00 | Solar         |   | NJ-123456-<br>SUN-1  |
|                    |                       | NON0123456                   | Sarah Thomas - Mike Thomas      | Solar<br>Photo | voltaic | NJ                     | 05/2018                   | 0123456-7 to 1                   | 2             | 08/2018       | ACME, Inc         | \$227.00 | Solar         |   | NJ-123456-<br>SUN-1  |
|                    |                       | NON0123456                   | 123 Strawberry - 123 Strawberry | Solar<br>Photo | voltaic | NJ                     | 05/2018                   | 0123456-7 to 1                   | 2             | 08/2018       | ACME, Inc         | \$227.00 | Solar         |   | NJ-123456-<br>SUN-1  |
|                    |                       | MSET0123456                  | ABC COMPANY GAP WF-1            | Wind           |         | wv                     | 10/2017                   | 0123456-7 to 1                   | <u>10.000</u> | 11/2017       | ACME, Inc         | \$5.85   | Class 1       |   | NJ-123456-<br>WND-1  |
|                    |                       | MSET0123456                  | ABC COMPANY GAP WF-1            | Wind           |         | WV                     | 09/2017                   | 0123456-7 to 1                   | <u>1,270</u>  | 10/2017       | ACME, Inc         |          | Class 1       |   | NJ-123456-<br>WND-1  |

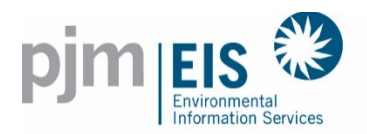

# **REC Retirements for NJ RPS**

4. You can view the total quantity being added to the Batch Transfer compared to the total obligations that are available

|                    | Selection                    | า                            |                                 |                       |                        |                           |                                  |               |               |                   |          |               |                        |
|--------------------|------------------------------|------------------------------|---------------------------------|-----------------------|------------------------|---------------------------|----------------------------------|---------------|---------------|-------------------|----------|---------------|------------------------|
|                    |                              |                              |                                 |                       |                        |                           |                                  |               |               |                   |          |               |                        |
| Report Pa          | arameters                    |                              |                                 |                       |                        |                           |                                  |               |               |                   |          |               |                        |
| Total<br>Quantity: | 11,281                       | Available<br>Obligations: 32 | 2,561                           | Se                    | lect All RECs          | Select A                  | II Filtered RECs                 | Reset B       | atch Selectio | ns                |          |               |                        |
| Results            | 🚥 🔣 🖪                        | eset Show Fiel               | d Chooser                       |                       |                        |                           |                                  |               |               |                   |          |               |                        |
| Note: Click        | k on a heading lab<br>Filter | el to sort the da            | ta.                             |                       |                        |                           |                                  |               |               |                   |          |               |                        |
| Drag a col         | lumn header here t           | o group by that co           | olumn                           |                       |                        |                           |                                  |               |               |                   |          |               |                        |
| Add<br>Batch       | Certificate<br>Folder        | Unit ID 👻                    | Facility Name 👻                 | Fuel 🗾                | Loc<br>of<br>Generator | Month<br>of<br>Generation | Certificate<br>Serial<br>Numbers | Qty 💌         | REC<br>Create | Previous<br>Owner | Price 💌  | New<br>Jersey | NJ State ⊽<br>Number ⊽ |
|                    |                              | ♥                            | <b>*</b>                        | 9                     |                        | 8                         | 9                                | 8             |               | 9                 |          | 9             |                        |
| <b>V</b>           |                              | NON0123456                   | SMITH - SMITH                   | Solar<br>Photovoltaic | NJ                     | 05/2018                   | 0123456-7 to 1                   | <u>3</u>      | 07/2018       | ACME, Inc         | \$227.00 | Solar         | NJ-123456-<br>SUN-1    |
| <b>V</b>           |                              | NON0123456                   | JOHNSON - JOHNSON               | Solar<br>Photovoltaic | NJ                     | 05/2018                   | 0123456-7 to 1                   | 3             | 06/2018       | ACME, Inc         | \$227.00 | Solar         | NJ-123456-<br>SUN-1    |
| <b>V</b>           |                              | NON0123456                   | CLARK - CLARK                   | Solar<br>Photovoltaic | NJ                     | 05/2018                   | 0123456-7 to 1                   | 1             | 06/2018       | ACME, Inc         | \$227.00 | Solar         | NJ-123456-<br>SUN-1    |
| <b>V</b>           |                              | NON0123456                   | CLARK - CLARK                   | Solar<br>Photovoltaic | NJ                     | 05/2018                   | 0123456-7 to 1                   | 1             | 07/2018       | ACME, Inc         | \$227.00 | Solar         | NJ-123456-<br>SUN-1    |
| ¥                  |                              | NON0123456                   | SolarPower - SolarPower         | Solar<br>Photovoltaic | NJ                     | 05/2018                   | 0123456-7 to 1                   | 2             | 07/2018       | ACME, Inc         | \$227.00 | Solar         | NJ-123456-<br>SUN-1    |
| ¥                  |                              | NON0123456                   | KENT - KENT                     | Solar<br>Photovoltaic | NJ                     | 05/2018                   | 0123456-7 to 1                   | 1             | 07/2018       | ACME, Inc         | \$227.00 | Solar         | NJ-123456-<br>SUN-1    |
|                    |                              | NON0123456                   | Sarah Thomas - Mike Thomas      | Solar<br>Photovoltaic | NJ                     | 05/2018                   | 0123456-7 to 1                   | 2             | 08/2018       | ACME, Inc         | \$227.00 | Solar         | NJ-123456-<br>SUN-1    |
|                    |                              | NON0123456                   | 123 Strawberry - 123 Strawberry | Solar<br>Photovoltaic | NJ                     | 05/2018                   | 0123456-7 to 1                   | 2             | 08/2018       | ACME, Inc         | \$227.00 | Solar         | NJ-123456-<br>SUN-1    |
| <b>V</b>           |                              | MSET0123456                  | ABC COMPANY GAP WF-1            | Wind                  | WV                     | 10/2017                   | 0123456-7 to 1                   | <u>10.000</u> | 11/2017       | ACME, Inc         | \$5.85   | Class 1       | NJ-123456-<br>WND-1    |
| <b>V</b>           |                              | MSET0123456                  | ABC COMPANY GAP WF-1            | Wind                  | WV                     | 09/2017                   | 0123456-7 to 1                   | <u>1,270</u>  | 10/2017       | ACME, Inc         |          | Class 1       | NJ-123456-<br>WND-1    |

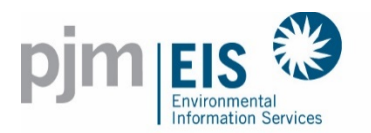

The system will only allow you to select as many RECs as available Obligations

| REC Select                | ion                              |                                                                 |
|---------------------------|----------------------------------|-----------------------------------------------------------------|
|                           |                                  |                                                                 |
| Report Parameters         |                                  |                                                                 |
| Total<br>Quantity: 11,281 | Available<br>Obligations: 32,561 | Select All RECs Select All Filtered RECs Reset Batch Selections |

#### The system will issue you a warning if you exceed the available obligations

| REC Selec                | tion                           |                                                                                             |                 |                          |                        |
|--------------------------|--------------------------------|---------------------------------------------------------------------------------------------|-----------------|--------------------------|------------------------|
| Report Parameters        |                                |                                                                                             |                 |                          |                        |
| Total<br>Quantity: 1,271 | Available<br>Obligations: -996 | RECs exceed total obligations<br>for this subaccount. Reduce<br>the number of RECs selected | Select All RECs | Select All Filtered RECs | Reset Batch Selections |

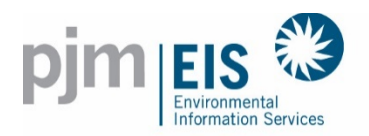

#### 5. Enter in the price >> Click Next

|                                   | Accounts                        | Certifi         | cates                | 0              | bligati | ons Reports             |              | 1                      | Fraining | 3      |        |        |              |           |           |           |                               |                  |                                          |
|-----------------------------------|---------------------------------|-----------------|----------------------|----------------|---------|-------------------------|--------------|------------------------|----------|--------|--------|--------|--------------|-----------|-----------|-----------|-------------------------------|------------------|------------------------------------------|
| Please do NOT<br>Default Price: 1 | click the Back button<br>12.00  | on your t<br>GC | orowser              | during any tir | me of t | he transfer.            |              |                        |          |        |        |        |              |           |           |           |                               |                  |                                          |
|                                   |                                 |                 |                      |                |         |                         | Pric         | e Entry                |          |        |        |        |              |           |           |           |                               |                  |                                          |
| Unit ID                           | Certificate<br>Serial<br>Number | Quantity        | Transfer<br>Quantity | Price per      | Status  | Facility<br>Name        | Fuel<br>Type | Month of<br>Generation | NJ       | MD     | DC     | PA     | DE           | IL        | он        | VA        | Green-e<br>Energy<br>Eligible | EFEC<br>Eligible | Illinois<br>Zero<br>Emission<br>Standard |
| MSET0123456                       | 1234567 - 1 to 1                | <u>1,270</u>    | 1,27                 | 12.00          | EPS     | ABC COMPANY GAP WF - 1  | WND          | 09/2017                | Class 1  | Tier 1 | Tier 1 | Tier 1 | New Eligible | Renewable | Renewable | Renewable | Yes                           |                  |                                          |
| MSET0123456                       | 1234567 - 1 to 1                | <u>10,000</u>   | 10,00                | 12.00          | EPS     | ABC COMPANY GAP WF - 1  | WND          | 10/2017                | Class 1  | Tier 1 | Tier 1 | Tier 1 | New Eligible | Renewable | Renewable | Renewable | Yes                           |                  |                                          |
| NON0123456                        | 1234567 - 1 to 1                | 1               |                      | 1 12.00        | EPS     | THOMAS - THOMAS         | SUN          | 05/2018                | Solar    |        |        |        |              |           |           | Renewable |                               |                  |                                          |
| NON0123456                        | 1234567 - 1 to 1                | 3               |                      | 3 12.00        | EPS     | SMITH - SMITH           | SUN          | 05/2018                | Solar    |        |        |        |              |           |           | Renewable |                               |                  |                                          |
| NON0123456                        | 1234567 - 1 to 1                | 1               |                      | 1 12.00        | EPS     | CLARK - CLARK           | SUN          | 05/2018                | Solar    |        |        |        |              | Solar     |           | Renewable |                               |                  |                                          |
| NON0123456                        | 1234567 - 1 to 1                | <u>3</u>        |                      | 3 12.00        | EPS     | JONES - JONES           | SUN          | 05/2018                | Solar    |        |        |        |              | Solar     |           | Renewable |                               |                  |                                          |
| NON0123456                        | 1234567 - 1 to 1                | 2               |                      | 2 12.00        | EPS     | SolarPower - SolarPower | SUN          | 05/2018                | Solar    |        |        |        |              | Solar     |           | Renewable |                               |                  |                                          |
| NON0123456                        | 1234567 - 1 to 1                | 1               |                      | 1 12.00        | EPS     | THOMAS                  | SUN          | 05/2018                | Solar    |        |        |        |              | Solar     |           | Renewable |                               |                  |                                          |
|                                   |                                 |                 |                      |                |         |                         |              |                        |          |        |        |        |              |           |           |           |                               |                  |                                          |
|                                   |                                 |                 |                      |                |         | Nex                     | t B          | ack Can                | icel     |        |        |        |              |           |           |           |                               |                  |                                          |

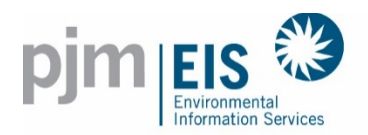

#### 5. Review the Transfer >> Click Submit

| Ac                                                                      | counts                                       | Cer      | tificates    | Ob                | ligations |   | Reports                 | Train        | ing                    |          |         |      |   |        |   |        |   |           |     |           |
|-------------------------------------------------------------------------|----------------------------------------------|----------|--------------|-------------------|-----------|---|-------------------------|--------------|------------------------|----------|---------|------|---|--------|---|--------|---|-----------|-----|-----------|
| Transfer to Reser<br>State: NJ<br>Period: 2019/2020<br>35,811 RECs bein | rve for RPS Default :<br>)<br>Ig transferred | PSEG     |              |                   |           |   |                         |              |                        |          |         |      |   |        |   |        |   |           |     |           |
| Certifica                                                               | te Transfer                                  | Con      | firmatio     | on                |           |   |                         |              |                        |          |         |      |   |        |   |        |   |           |     |           |
|                                                                         |                                              |          |              |                   |           |   |                         |              |                        |          |         |      |   |        |   |        |   |           |     |           |
| Results 🚥                                                               | 🔠 Reset 🔄                                    | Show Fi  | ield Chooser |                   |           |   |                         |              |                        |          |         |      |   |        |   |        |   |           |     |           |
|                                                                         |                                              |          |              |                   |           |   | Note: Click on          | a headin     | g label to sort tl     | ne data. |         |      |   |        |   |        |   |           |     |           |
| 🛡 Create Filter                                                         |                                              |          |              |                   |           |   |                         |              |                        |          |         |      |   |        |   |        |   |           |     |           |
| Drag a column                                                           | header here to group                         | by that  | column       |                   |           |   |                         |              |                        |          |         |      |   |        |   |        |   |           |     |           |
| Diag a column                                                           |                                              | by that  | column       |                   |           |   |                         |              |                        |          |         |      |   |        |   |        |   |           |     |           |
| Unit ID 👻                                                               | Certificate<br>Serial Number                 |          | Quantity 👻   | Transfer Quantity | Status    |   | Facility<br>Name        | Fuel<br>Type | Month of<br>Generation | Price 💌  | NJ 👻    | MD   |   | DC     |   | PA     |   | DE        | -   | IL 💌      |
| <b>v</b>                                                                |                                              | 9        | 9            | 9                 |           | 9 | 8                       |              | 9                      |          | 9       |      | 9 |        | 9 |        | 9 |           | 9   | 9         |
| MSET0123456                                                             | 1234567 - 1 to 1                             |          | 1,270        | 1,270             | CEPS      |   | ABC COMPANY GAP WF - 1  | WND          | 09/01/2017             | 12       | Class 1 | Tier | 1 | Tier 1 |   | Tier 1 |   | New Eligi | ole | Renewable |
| MSET0123456                                                             | 1234567 - 1 to 1                             |          | 10,000       | 10,000            | CEPS      |   | ABC COMPANY GAP WF - 1  | WND          | 10/01/2017             | 12       | Class 1 | Tier | 1 | Tier 1 |   | Tier 1 |   | New Eligi | ole | Renewable |
| NON0123456                                                              | 1234567 - 1 to 1                             |          | 1            | 1                 | CEPS      |   | THOMAS - THOMAS         | SUN          | 05/01/2018             | 12       | Solar   |      |   |        |   |        |   |           |     |           |
| NON0123456                                                              | 1234567 - 1 to 1                             |          | 3            | 3                 | CEPS      |   | SMITH - SMITH           | SUN          | 05/01/2018             | 12       | Solar   |      |   |        |   |        |   |           |     |           |
| NON0123456                                                              | 1234567 - 1 to 1                             |          | 1            | 1                 | CEPS      |   | CLARK - CLARK           | SUN          | 05/01/2018             | 12       | Solar   |      |   |        |   |        |   |           |     | Solar     |
| NON0123456                                                              | 1234567 - 1 to 1                             |          | 3            | 3                 | CEPS      |   | JONES - JONES           | SUN          | 05/01/2018             | 12       | Solar   |      |   |        |   |        |   |           |     | 0.1       |
| NON0123436                                                              | 1234567 1 to 1                               |          | 2            | 2                 | CEPS      |   | SolarPower - SolarPower | SUN          | 05/01/2018             | 12       | Solar   |      |   |        |   |        |   |           |     | Solar     |
| NON0123436                                                              | 1234301 - 110 1                              |          |              | 1                 | GEPS      |   | INUMAS                  | 50N          | 03/01/2018             | 12       | SUIdi   |      |   |        |   |        |   |           |     | SUIdi     |
| Page 1 of 1 (8 i                                                        | items) < [1] > (                             | Page siz | ze: 50 🗸     |                   |           |   |                         |              |                        |          |         |      |   |        |   |        |   |           |     |           |
|                                                                         |                                              |          |              |                   |           |   |                         |              |                        | _        |         |      |   |        |   |        |   |           |     |           |
|                                                                         |                                              |          |              |                   |           |   | Submit                  | t 📕 🛛 Ba     | ick Cancel             |          |         |      |   |        |   |        |   |           |     |           |

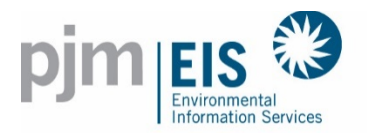

#### Folders can be created and modified for RECs within the CEPS Subaccount

1. Select Certificate Management from the Certificates Drop Down

| Accounts                    | Certificates           | Obligations     | Reports     | Training                     |   |                   |    |
|-----------------------------|------------------------|-----------------|-------------|------------------------------|---|-------------------|----|
|                             | Certificate Management |                 | You have an | account balance of \$102.26. |   |                   |    |
|                             | Inbox/Outbox >         | nmary           |             | Inbox                        |   | Favorites 💟       | Ed |
| Unprocessed Activ           | View >                 |                 |             | Certificates                 | Q | My RPS Compliance |    |
|                             | Standing Orders >      | bad             | N/A         | Obligations                  | Q |                   |    |
| Imports                     | REC Transfer           | kports          | N/A         | Outbox                       |   |                   |    |
| Account Activity            |                        |                 |             | Certificates                 | Q |                   |    |
| Certificates                |                        | Obligations     | A           | Obligations                  | 0 |                   |    |
| Active                      | Q                      | Transferred In  | 0           |                              |   |                   |    |
| CEPS                        | 4,768                  | Transferred Out | 0           |                              |   |                   |    |
| On Bulletin Board           | Q                      |                 |             |                              |   |                   |    |
| Bulletin Board<br>Purchases |                        |                 |             |                              |   |                   |    |

2. Click on More to open a Field to enter in your folder name

(Note: "More" will be renamed to "New Folder")

| Folder Name    | RECs             | Action      | Delete     |
|----------------|------------------|-------------|------------|
| Default (CEPS) | <u>1,396,253</u> | <u>Move</u> |            |
| Total          | 1,396,253        | C           |            |
|                |                  |             | Add Folder |
| Save           | Cancel           |             |            |
|                |                  |             |            |
|                |                  |             |            |

3. Enter a Name for the Folder >> Click Save

|   | Folder Name    | R | RECs             | Action | Delete     |
|---|----------------|---|------------------|--------|------------|
|   | Default (CEPS) |   | <u>1,396,253</u> | Move   |            |
|   | NJ New Folder  |   |                  |        |            |
| 4 | Total          | Τ | 1,396,253        |        |            |
|   |                |   |                  |        | Add Folder |

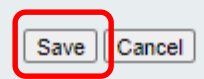

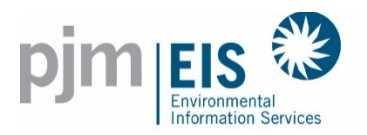

1. Select Certificate Management from the Certificates Drop Down

| Accounts                    | Certificates           | Obligations     | Reports    | Training                     |   |                   |      |
|-----------------------------|------------------------|-----------------|------------|------------------------------|---|-------------------|------|
|                             | Certificate Management |                 | You have a | account balance of \$102.26. |   | //                |      |
|                             | Inbox/Outbox >         | nmary           |            | Inbox                        |   | Favorites 💟       | Edit |
| Unprocessed Activ           | View >                 |                 |            | Certificates                 | Q | My RPS Compliance |      |
|                             | Standing Orders >      | bad             | <u>N/A</u> | Obligations                  | Q |                   |      |
| Imports                     | REC Transfer           | kports          | <u>N/A</u> | Outbox                       |   |                   |      |
| Account Activity            |                        |                 |            | Certificates                 | Q |                   |      |
| Certificates                |                        | Obligations     |            | Obligations                  | 0 |                   |      |
| Active                      | Q                      | Transferred In  | 0          |                              | - |                   |      |
| CEPS                        | 4,768                  | Transferred Out | 0          |                              |   |                   |      |
| On Bulletin Board           | Q                      |                 |            |                              |   |                   |      |
| Bulletin Board<br>Purchases |                        |                 |            |                              |   |                   |      |

2. Click on "Move" to move RECs from the CEPS Default to another folder

| Folder Name    | RECs  | Action | Delete |
|----------------|-------|--------|--------|
| Default (CEPS) | 4,768 | Move   |        |
| NJ New Folder  |       |        |        |
| Total          | 4,768 |        |        |
|                |       |        | More   |

Save Cancel

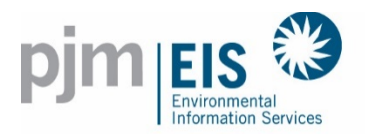

3. Select which Folder you are moving RECs "To" in the To Drop Down

| Report Parameters    |     |                    |             |                           |  |  |  |  |
|----------------------|-----|--------------------|-------------|---------------------------|--|--|--|--|
| From: Default (CEPS) | To: | V Total Quantity   | : 0 Back Mo | ve Reset Batch Selections |  |  |  |  |
| Results 📾 📓          | R   | Show Field Chooser |             |                           |  |  |  |  |

4. Select the RECs you wish to move by selecting the check boxes to the left >> Click Move

| Report Parameters                                                             |                       |                    |                         |                       |                        |                           |                                  |            |                      |
|-------------------------------------------------------------------------------|-----------------------|--------------------|-------------------------|-----------------------|------------------------|---------------------------|----------------------------------|------------|----------------------|
| From: Default (CEPS) To: Total Quantity: 646 Back Move Reset Batch Selections |                       |                    |                         |                       |                        |                           |                                  |            |                      |
| Results C Reset Show Field Chooser                                            |                       |                    |                         |                       |                        |                           |                                  |            |                      |
| Note: Click                                                                   | k on a heading lab    | el to sort the dat | ta.                     |                       |                        |                           |                                  |            |                      |
| ♥ <u>Create</u>                                                               | Filter                |                    |                         |                       |                        |                           |                                  |            |                      |
| Drag a column header here to group by that column                             |                       |                    |                         |                       |                        |                           |                                  |            |                      |
| Add<br>Batch                                                                  | Certificate<br>Folder | Unit ID 🚽          | Facility Name           | Fuel<br>Type          | Loc<br>of<br>Generator | Month<br>of<br>Generation | Certificate<br>Serial<br>Numbers | Qty 💌      | Transfer<br>Quantity |
|                                                                               |                       | 9                  | 8                       | 8                     | 7                      | 9                         | 9                                | 9          | 9                    |
|                                                                               | Default (CEPS)        | NON0123456         | SMITH - SMITH           | Solar<br>Photovoltaic | NJ                     | 05/2018                   | 0123456-7 to 1                   | <u>342</u> | 342                  |
|                                                                               | Default (CEPS)        | NON0123456         | JOHNSON - JOHNSON       | Solar<br>Photovoltaic | NJ                     | 05/2018                   | 0123456-7 to 1                   | <u>300</u> | 300                  |
|                                                                               | Default (CEPS)        | NON0123456         | CLARK - CLARK           | Solar<br>Photovoltaic | NJ                     | 05/2018                   | 0123456-7 to 1                   | 1          | 1                    |
|                                                                               | Default (CEPS)        | NON0123456         | CLARK - CLARK           | Solar<br>Photovoltaic | NJ                     | 05/2018                   | 0123456-7 to 1                   | 1          | 1                    |
|                                                                               | Default (CEPS)        | NON0123456         | SolarPower - SolarPower | Solar<br>Photovoltaic | NJ                     | 05/2018                   | 0123456-7 to 1                   | 1          | 1                    |
|                                                                               | Default (CEPS)        | NON0123456         | KENT - KENT             | Solar<br>Photovoltaic | NJ                     | 05/2018                   | 0123456-7 to 1                   | 1          | 1                    |

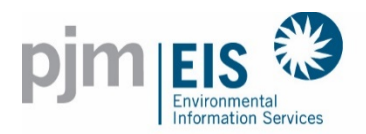

#### 5. The RECs will now be in the new folder

| Folder Name    | RECs       | Action | Delete |
|----------------|------------|--------|--------|
| Default (CEPS) | 4,122      | Move   |        |
| NJ New Folder  | <u>646</u> | Move   |        |
| Total          | 4,768      |        |        |

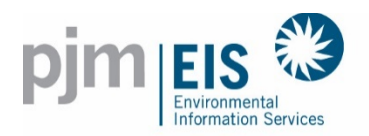

#### 6. View the RECs in your CEPS Subaccount with the Certificate Folder Labeled

| Batch                                                | Transfer              | Active             | CEPS                    | Bulletin Boa          | ard                    | Reserve                   | d                                | Subaccount |  |  |
|------------------------------------------------------|-----------------------|--------------------|-------------------------|-----------------------|------------------------|---------------------------|----------------------------------|------------|--|--|
| CEPS Certificates for current trading period of 2019 |                       |                    |                         |                       |                        |                           |                                  |            |  |  |
|                                                      |                       |                    |                         |                       |                        |                           |                                  |            |  |  |
| Results                                              | co 🔣 📕                | Reset Show F       | ield Chooser            |                       |                        |                           |                                  |            |  |  |
| Note: Clic                                           | k on a heading lab    | el to sort the da  | ta                      |                       |                        |                           |                                  |            |  |  |
| ♥ <u>Create</u>                                      | Filter                |                    |                         |                       |                        |                           |                                  |            |  |  |
| Drag a co                                            | olumn header here t   | o group by that co | olumn                   |                       |                        |                           |                                  |            |  |  |
| Action                                               | Certificate<br>Folder | Unit ID 📃          | Facility Name           | Fuel<br>Type          | Loc<br>of<br>Generator | Month<br>of<br>Generation | Certificate<br>Serial<br>Numbers | Qty 💌      |  |  |
|                                                      | <b>*</b>              | 8                  | \$                      | 9                     | ♥                      | ♥                         | 8                                | ♥          |  |  |
| Transfer                                             | NJ New Folder         | NON0123456         | SMITH - SMITH           | Solar<br>Photovoltaic | NJ                     | 05/2018                   | 0123456-7 to 1                   | <u>342</u> |  |  |
| Transfer                                             | NJ New Folder         | NON0123456         | JOHNSON - JOHNSON       | Solar<br>Photovoltaic | NJ                     | 05/2018                   | 0123456-7 to 1                   | 300        |  |  |
| Transfe                                              | NJ New Folder         | NON0123456         | CLARK - CLARK           | Solar                 | NJ                     | 05/2018                   | 0123456-7 to 1                   | 1          |  |  |
| Transfe                                              | NJ New Folder         | NON0122456         |                         | Solar                 | NI                     | 05/2010                   | 0422456 7 10 4                   | 1          |  |  |
| Transfer                                             | NJ New Folder         | NUNU123430         | ULARA - ULARA           | Photovoltaic          | NJ                     | 03/2010                   | 0123430-7 10 1                   | 1          |  |  |
| Transfe                                              | NJ New Folder         | NON0123456         | SolarPower - SolarPower | Photovoltaic          | NJ                     | 05/2018                   | 0123456-7 to 1                   | 1          |  |  |
| Transfer                                             |                       | NON0123456         | KENT - KENT             | Solar<br>Photovoltaic | NJ                     | 05/2018                   | 0123456-7 to 1                   | 1          |  |  |

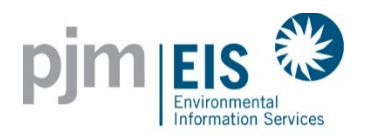

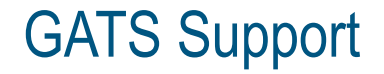

# GATS Technical & Customer Service / Administrative Support

GATS Administrators 610-666-2245 1-877-750-GATS (4287) 610-771-4114 (fax) GATSAdmin@pjm-eis.com www.pjm-eis.com